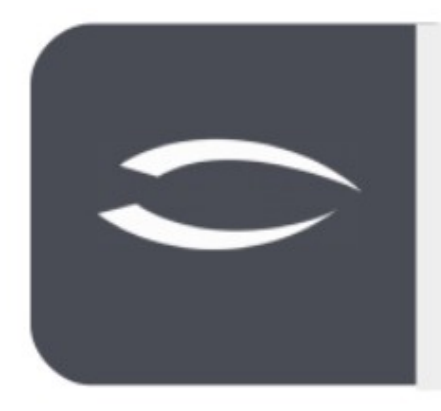

# Projectile Version 6

Version 0

Die integrierte Gesamtlösung für Dienstleister: Projekte, Prozesse, Wissen.

# **Projectile BI-Turbo** Manual

© Information Desire Software GmbH

## Einleitung

BI-Turbo ist ein Projectile-Modul, welches dazu dient die Daten aus Projectile für die Anbindung an ein Business-Intelligence-Tool vorzubereiten.

Dazu werden normalisierte Versionen der wichtigsten Stamm- und Bewegungsdaten erstellt, mit Kennzahlen und Stundensätzen angereichert und in einer separaten Datenbank zur Verfügung gestellt.

Der Export kann je nach Umfang der Datenbank einige Minuten bis Stunden dauern. Mit einem Zeitdienst kann man die Daten zum Beispiel in der Nacht exportierten lassen, ohne den Tagesbetrieb zu stören.

Mit einem BI-Tool, wie zum Beispiel Microsoft Power-BI kann man die Daten auf der separaten Datenbank analysieren und auswerten.

### Einrichtung

### **Export-Konfiguration**

Nach dem Update von Projectile auf eine Version mit integriertem BI-Modul kann man den BI-Export konfigurieren:

| 🗢 Do, 04.08.2022 KW31 🖉 Admin · ⑦ · 🕛 📠 🖪 Startseite 😥 TimeTrack 🥯 Beantragu |                              |                                                      |  |  |  |  |  |  |
|------------------------------------------------------------------------------|------------------------------|------------------------------------------------------|--|--|--|--|--|--|
| <b>((</b> 孕                                                                  | imes Abfrage nach BiConfig ( | $	imes$ $m{	sigma}$ BiConfig Default                 |  |  |  |  |  |  |
| Administration                                                               | 💽 🖸 🖨 🏜 🏖 💽                  | 🔚 🍡 🏯 🤯 Dokument + Bearbeiten + Ansicht + Aktionen + |  |  |  |  |  |  |
| Anwendung                                                                    | Name                         | Stammblatt Export SQL CSV                            |  |  |  |  |  |  |
| D System                                                                     |                              | Name Default                                         |  |  |  |  |  |  |
| Mandanten     Customizing                                                    |                              | Bezeichnung Standardkonfiguration für BI Export      |  |  |  |  |  |  |
| D Tools                                                                      |                              |                                                      |  |  |  |  |  |  |
| Schnittstellen     Importing                                                 |                              | ExportType SQL 🗢                                     |  |  |  |  |  |  |
| Plow-Manager                                                                 |                              |                                                      |  |  |  |  |  |  |
| Excomm                                                                       |                              |                                                      |  |  |  |  |  |  |
| Konfiguration                                                                |                              |                                                      |  |  |  |  |  |  |
| MS Project                                                                   |                              |                                                      |  |  |  |  |  |  |
| Basisdaten Systemzustand                                                     |                              |                                                      |  |  |  |  |  |  |
| S Konfigurationen neu laden                                                  |                              |                                                      |  |  |  |  |  |  |

Auf dem Reiter Export kann man die zu exportierenden Daten auswählen. Auf dem Reiter SQL wählt man die Zieldatenbank aus:

| X ♀ BiConfig Default         |              |         |             |       |           |            |   |  |  |
|------------------------------|--------------|---------|-------------|-------|-----------|------------|---|--|--|
| 🖹 📓 🚣                        | Doku         | ment 🕶  | Bearbeite   | en 🕶  | Ansicht 🕶 | Aktionen 🗸 |   |  |  |
| Stammblatt                   | Export       | SQL     | CSV         |       |           |            |   |  |  |
| Datastore<br>Existierende    | Daten vor d  | dem Exp | ort lösche  | en    | Datast    | tore BI    | ♥ |  |  |
| Texte lokalisi               | ert exportie | eren    |             |       |           |            |   |  |  |
| Export Template persistieren |              |         |             |       |           |            |   |  |  |
| Templates ur                 | nd Tabellen  | vor den | n Export lä | ösche | n 🗌       |            |   |  |  |
|                              |              |         |             |       |           |            |   |  |  |

**Datastore**: Verweist auf die Zieldatenbank. Dies kann die Projectile-Default-Datenbank sein oder wie in diesem Beispiel eine separate Datenbank "BI", die auch auf einem anderen Server liegen kann. Es ist zu empfehlen, die BI-Daten in eine separate Datenbank-Instanz zu exportieren, damit der Tagesbetrieb von Projectile nicht gestört wird.

**Existierende Daten vor dem Export löschen**: in der Regel sollte jede Nacht eine neue Kopie der Daten erstellt werden und vorher alle Exports gelöscht werden. Man kann aber auch mehrere Exports in die BI-Datenbank ablegen.

**Texte lokalisiert exportieren**: Hier wird eingestellt, ob bestimmte Felder in Ihrer internen Bezeichnung exportiert werden sollen, z.B. high, medium, low oder ob die Werte in die Sprache des Nutzers von BI übersetzt exportiert werden sollen.

weitere Felder: Interne Felder, die ggf. später wegfallen können.

### Zeitdienst

Ein Zeitdienst sollte zur regelmäßigen Ausführung des BI-Exports angelegt werden:

| X 📴 Zeitdienst BI               |                                         |  |  |  |  |  |  |
|---------------------------------|-----------------------------------------|--|--|--|--|--|--|
| 📄 🙀 🚣 🌍 🎄 📑 Dokum               | ent - Bearbeiten - Ansicht - Aktionen - |  |  |  |  |  |  |
| Stammblatt Zeitsteueng I        | Empfänger Sonstiges Status              |  |  |  |  |  |  |
| ─ ⊟ Info                        |                                         |  |  |  |  |  |  |
| Nr.                             | BI                                      |  |  |  |  |  |  |
| Hauptnutzer (darunter läuft ZD) | Admin                                   |  |  |  |  |  |  |
| Zeitdienst                      | BI Export                               |  |  |  |  |  |  |
| Art der Ausführung              | für Hauptnutzer ausführen               |  |  |  |  |  |  |
| Benachrichtigungstyp            |                                         |  |  |  |  |  |  |
|                                 |                                         |  |  |  |  |  |  |

Über die mit dem Pfeil markierte Aktion kann man die Konfiguration des Exports zuordnen.

Auf dem Reiter Status kann man die Anzahl und Dauer des letzten Exports einsehen:

| X 📊 Zeitdienst BI |                                                                                                    |                                                                                                    |                                                                                                    |                                    |                        |  |  |  |  |
|-------------------|----------------------------------------------------------------------------------------------------|----------------------------------------------------------------------------------------------------|----------------------------------------------------------------------------------------------------|------------------------------------|------------------------|--|--|--|--|
| 🗎 🙀 🚣 (           | 🗊 🎄 📘 Dok                                                                                                    | ument - Beart                                                                                                    | eiten - Ansic                                                                                                    | ht 🕶 Aktio                         | onen 🕶                 |  |  |  |  |
| Stammblatt        | Zeitsteuerung                                                                                                    | Empfänger                                                                                                    | Sonstiges                                                                                                    | Status                             |                        |  |  |  |  |
| Status            | Erfolgreich                                                                                                    |                                                                                                    |                                                                                                    |                                    |                        |  |  |  |  |
| Nachricht         | 04.08.2022 16:04:2<br>04.08.2022 16:04:2<br>1 Unit exported to<br>6 Kontakte exporte<br>25 Projekte exporte<br>250 Projekte export<br>450 Arbeitspakete<br>0 Reisen exported to<br>0 Fahrten exported<br>100 Rechnungen ex<br>300 InvoiceLine exp<br>0 An-/Abwese<br>6100 Zeitschnipsel<br>244800 JobPlanning<br>0 Presence exporte<br>0 Änderungsanträg<br>BI export 16596210<br>04.08.2022 16:01:1 | 21 Timed action<br>21 11 Mitarbeit<br>21 11 Mitarbeit<br>21 11 Mitarbeit<br>22 Division 22 Division<br>23 Division 22 Division<br>24 Division 22 Division<br>25 Division 22 Division<br>25 Division 22 Division<br>25 Division 22 Division<br>25 Division 22 Division<br>25 Division 22 Division<br>25 Division 22 Division<br>25 Division 22 Division<br>25 Division 22 Division<br>25 Division 22 Division<br>25 Division 22 Division<br>25 Division 22 Division 22 Division<br>25 Division 22 Division 22 | on finished (Su<br>iter exported to<br>r<br>ects<br>sobs<br>voiceheader<br>bicelines<br>ed to biworking<br>imebitwithrates<br>bijobplannedtir<br>eplannedprese<br>bitickets<br>ed<br>on started | gtimes<br>s<br>medaily<br>ncedaily | Duration 3m 9s)<br>ees |  |  |  |  |

### Export-Ergebnisse

Direkt im Dokument der Export-Konfiguration kann man die gelaufenen Exporte über die Aktion "Show BI exports"...

| 7 | × Abfrage (14 Ergebnisse) |    |              |           |          | imes $m 	au$ BiConfig Default |              |           |               |                 |           |                                 |
|---|---------------------------|----|--------------|-----------|----------|-------------------------------|--------------|-----------|---------------|-----------------|-----------|---------------------------------|
|   | • 6                       |    | 7 🔒 💼 🚣 (    | 2 🖉       | Filter   | +                             | 🖹 🖹 🚣        | ۵         | Dokument 🕶    | Bearbeiten -    | Ansicht - | Aktionen -                      |
|   |                           |    | Nummer       | E         | Beainn   |                               | Stammblatt   | Ехро      | ort SQL       | CSV             |           | Show BI exports                 |
|   |                           | 1  | 165962167267 | 04.08.202 | 22 16:01 |                               |              |           |               |                 |           | Perform BI export               |
|   |                           | 2  | 165961600838 | 04.08.202 | 22 14:26 |                               | Datastore    |           |               |                 | Datas     | Perform customer export         |
|   |                           | 3  | 165961588131 | 04.08.202 | 22 14:24 |                               | Existierende | e Daten   | vor dem Exp   | ort löschen     |           | Perform drive export            |
|   |                           | 4  | 165961202863 | 04.08.202 | 22 13:20 |                               |              |           |               |                 | æ         | C Derferm employee encode       |
|   |                           | 5  | 165961168095 | 04.08.202 | 22 13:14 |                               | Texte lokali | siert exp | ortieren      |                 |           | S Perform employee export       |
|   |                           | 6  | 165961142387 | 04.08.202 | 22 13:10 |                               | Export Tom   | nlato no  | reictioron    |                 |           | Perform invoice header export   |
|   |                           | 7  | 165960887506 | 04.08.202 | 22 12:27 |                               | Export lem   | plate pe  | ISISUEIEII    |                 | V         | Perform invoice line export     |
|   |                           | 8  | 165954257247 | 03.08.202 | 22 18:02 |                               | Templates u  | und Tabe  | ellen vor den | n Export lösche | en 🗌      | Perform job export              |
|   |                           | 9  | 165953758272 | 03.08.202 | 22 16:39 |                               |              |           |               |                 |           | Perform planned presence export |
|   |                           | 10 | 165953730387 | 03.08.202 | 22 16:35 |                               |              |           |               |                 |           |                                 |
|   |                           | 11 | 165953329639 | 03.08.202 | 22 15:28 |                               |              |           |               |                 |           | Perform planned time export     |
|   |                           | 12 | 165953095613 | 03.08.202 | 2 14:49  |                               |              |           |               |                 |           | Perform project export          |
|   |                           | 13 | 165943308256 | 02.08.202 | 2 11:38  |                               |              |           |               |                 |           | Perform receipt export          |
|   |                           | 14 | 165943250609 | 02.08.202 | 22 11:28 |                               |              |           |               |                 |           | Nerform ticket export           |
|   |                           |    |              |           |          |                               |              |           |               |                 |           | Part                            |

... anzeigen lassen:

| X S BiExport 1659621672672-0 04.08.2022 16:01:12 |                               |         |                      |                    |          |        |  |  |  |  |  |
|--------------------------------------------------|-------------------------------|---------|----------------------|--------------------|----------|--------|--|--|--|--|--|
| 🖹 🖹 🚣                                            | L Dokument - Bearbeiten -     |         |                      |                    |          |        |  |  |  |  |  |
|                                                  |                               |         |                      |                    |          |        |  |  |  |  |  |
| Nummer                                           | 1659621672672-0               |         |                      |                    |          |        |  |  |  |  |  |
| Beginn                                           | 04.                           | 08.2022 |                      | 16:01              |          |        |  |  |  |  |  |
| 5                                                |                               |         |                      |                    |          |        |  |  |  |  |  |
| Ende                                             | 04.                           | 08.2022 |                      | 16:04              |          |        |  |  |  |  |  |
| URL                                              | jdb                           | c:mysql | ://localhost/project | ileMassData        |          |        |  |  |  |  |  |
| Exports                                          |                               | ()) -   | Name                 | Table              | Exported | Failed |  |  |  |  |  |
|                                                  |                               | 1       | Employees            | biemployees        | 11       | 0      |  |  |  |  |  |
|                                                  |                               | 2       | Units                | biunits            | 1        | 0      |  |  |  |  |  |
|                                                  |                               | 3       | Customer             | bicustomer         | 6        | 0      |  |  |  |  |  |
|                                                  | <ul><li>4</li><li>5</li></ul> |         | TopProjects          | bitopprojects      | 25       | 0      |  |  |  |  |  |
|                                                  |                               |         | Projects             | biprojects         | 250      | 0      |  |  |  |  |  |
|                                                  |                               | 6       | Jobs                 | bijobs             | 450      | 0      |  |  |  |  |  |
|                                                  |                               | 7       | Travels              | bitravels          | 0        | 0      |  |  |  |  |  |
|                                                  |                               | 8       | Drives               | bidrives           | 0        | 0      |  |  |  |  |  |
|                                                  |                               | 9       | Receipts             | bireceipts         | 0        | 0      |  |  |  |  |  |
|                                                  |                               | 10      | InvoiceHeader        | biinvoiceheader    | 100      | 0      |  |  |  |  |  |
|                                                  |                               | 11      | InvoiceLines         | biinvoicelines     | 300      | 0      |  |  |  |  |  |
|                                                  |                               | 12      | WorkingTimes         | biworkingtimes     | 0        | 0      |  |  |  |  |  |
|                                                  |                               | 13      | TimeBitWithRates     | bitimebitwithrates | 6100     | 0      |  |  |  |  |  |
|                                                  |                               | 14      | JobPlannedTim        | bijobplannedtim    | 244800   | 0      |  |  |  |  |  |
|                                                  |                               | 15      | EmployeePlann        | biemployeeplan     | 0        | 0      |  |  |  |  |  |
|                                                  |                               | 16      | Tickets              | hitickets          | n        | 0      |  |  |  |  |  |

Die Informationen enthalten Laufzeit, Zieldatenbank, Zieltabellen und Anzahl der exportierten Daten.

### Normalisierte Datenbank

BI-Turbo erzeugt folgende Daten zur Weiterverwendung in einem BI-Tool:

### Stammdaten

- Employees
- Units
- Customer

### Projektdaten

- TopProjects
- Projects
- Jobs
- JobPlannedTimeDaily (Planzeiten)

#### Erfassungsdaten

- TimeBitWithRates (Erfasste Zeiten mit Stundensätzen)
- WorkingTimes (Abwesenheiten)
- Travels
- Drives

#### Personaldaten

• EmployeePlannedPresenceDaily (Sollarbeitszeiten für Mitarbeiter täglich)

#### Fakturadaten

- InvoiceHeader (Rechnungen)
- InvoiceLines (Rechnungspositionen)